AppNatur Apps für Naturschutzgruppen

Übernahme von vorbereiteten Apps als Template

Christoph Bücker Gotenstraße 2 71272 Renningen 07159 - 920040 cbuecker@kaissiber.de

### Webseite www.appsheet.com

Im Webbrowser aufrufen der Seite <u>www.appsheet.com</u>.

Auf der Seite "login" auswählen, siehe Pfeil (1)

Es wird eine Email bei Google, Dropbox oder Office 365 benötigt, um sich bei Appsheet zu registrieren. Auf dem Cloud-Speicher dieses Providers werden die Daten der Apps abgelegt. Über die normalen Mechanismen des Providers können auf die Daten auch direkt zugegriffen werden.

Diese Email muss mir mitgeteilt werden, damit ich den Zugriff auf die Template-App einrichten kann.

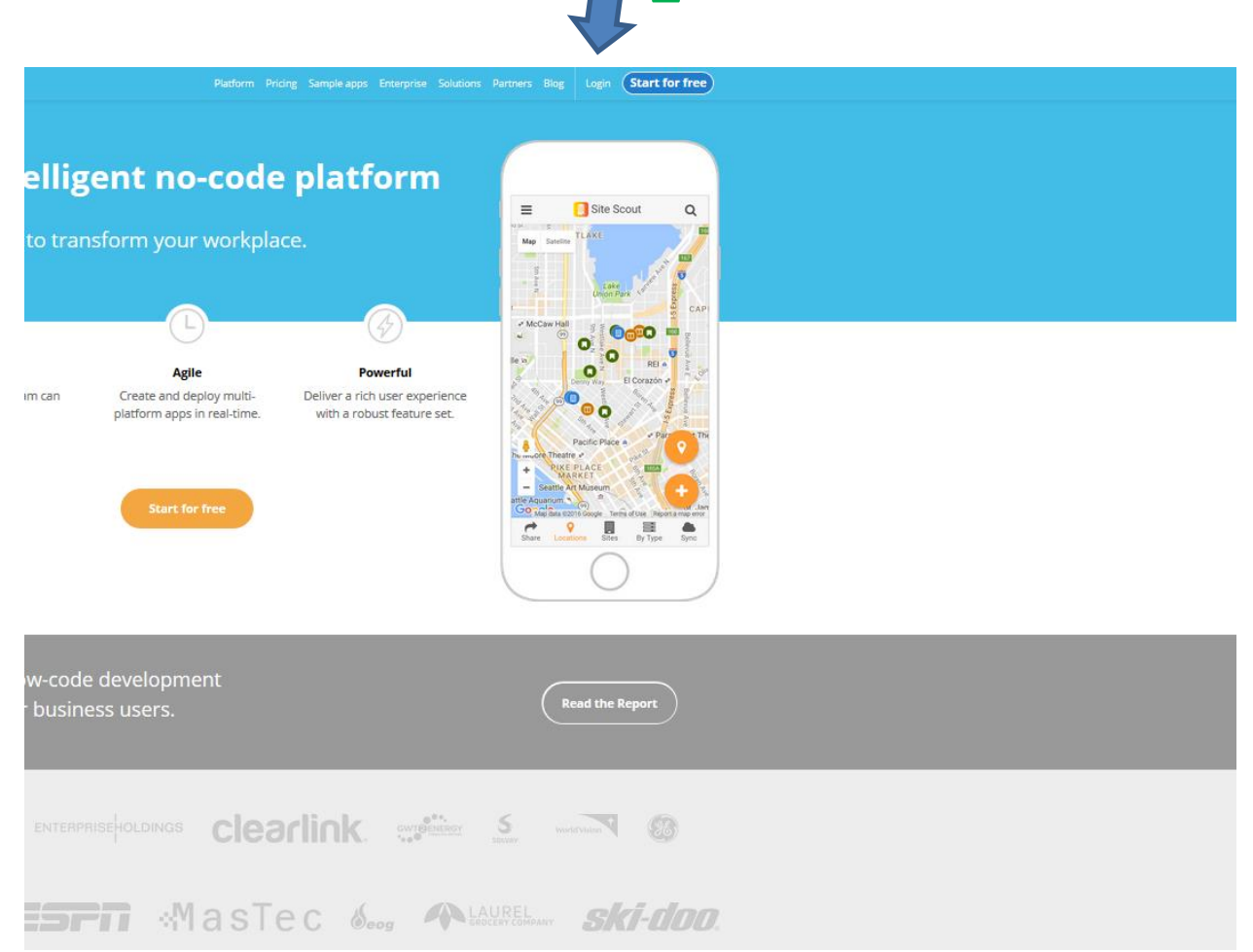

#### Auswählen des Providers der gewünschten Email

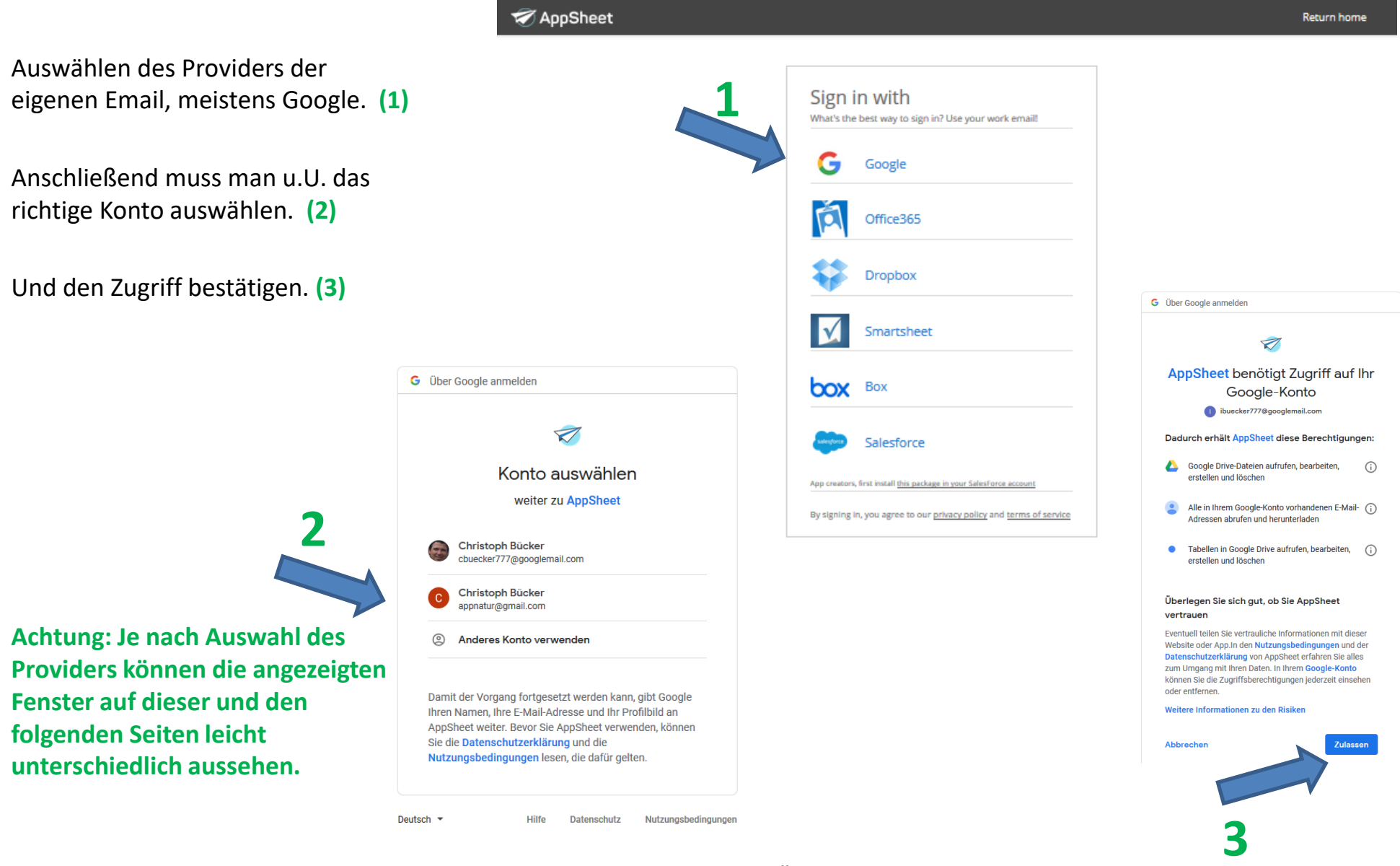

#### Startseite des Kontos bei Appsheet

Die "My APPS" Seite des eigenen Kontos bei Appsheet wird nach dem Login aufgerufen.

Im Regelfall werden bereits unter der Rubrik "Co-Authored Apps" die Template-Apps angezeigt, die übernommen werden sollen in die eigene Kontrolle.

#### **Eine Bitte:**

Bitte geben Sie mir unbedingt nach Abschluss der Übernahme Bescheid, ob es funktioniert hat.

Oder melden Sie sich bei Problemen.

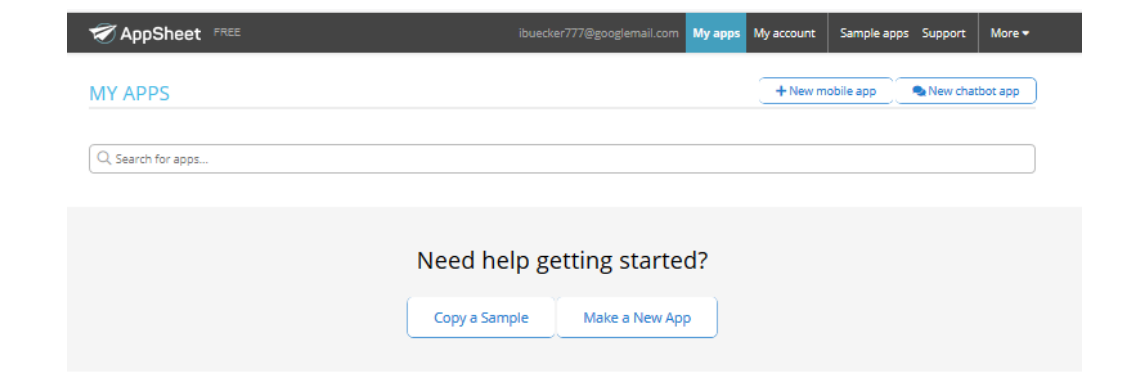

#### Co-Authored Apps (1)

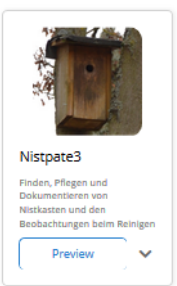

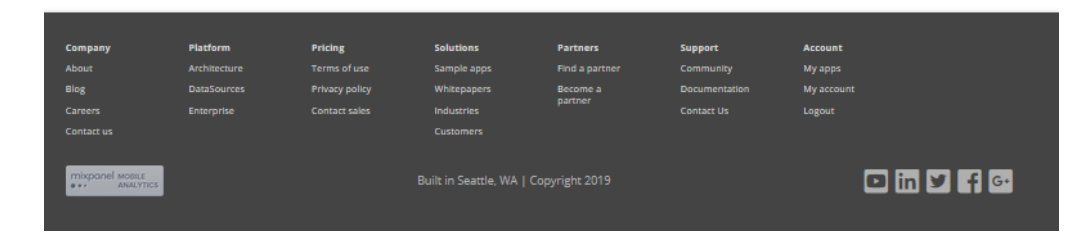

# Übernahme einer App

Durch Auswahl des kleinen Pfeils nach unten **neben** "Preview" öffnen sich 2 Optionen. **(1)** Dort bitte "Copy" auswählen. **(2)** 

Es öffnet sich ein Fenster, dort kann man unter "App name" den Wunschnahmen der eigenen App eintragen. Ich empfehle einen kurzen Namen, da er unter dem Icon der App auf dem Smartphone angezeigt wird. (3)

Nach der Bestätigung des Namen durch Klicken auf "Copy app" (4) wird die App übernommen. Dies dauert eine Weile, da dabei z.B. auch die bereits vorhandenen Fotos kopiert werden.

Nach der Fertigstellung wird man direkt auf die eigene neue App im Appsheet-Editor umgeleitet (siehe Screenshot nächste Seite). Parallel erhält man bereits eine Email zum Installieren der App auf dem Smartphone oder Tablet.

Grundsätzlich ist die eigene App danach fertig zum Installieren auf dem eigenen Smartphone und lauffähig. Auf den nächsten Seiten zeige ich noch ein paar sinnvolle Einstellungen, zum Beispiel zum Icon.

#### Co-Authored Apps (1)

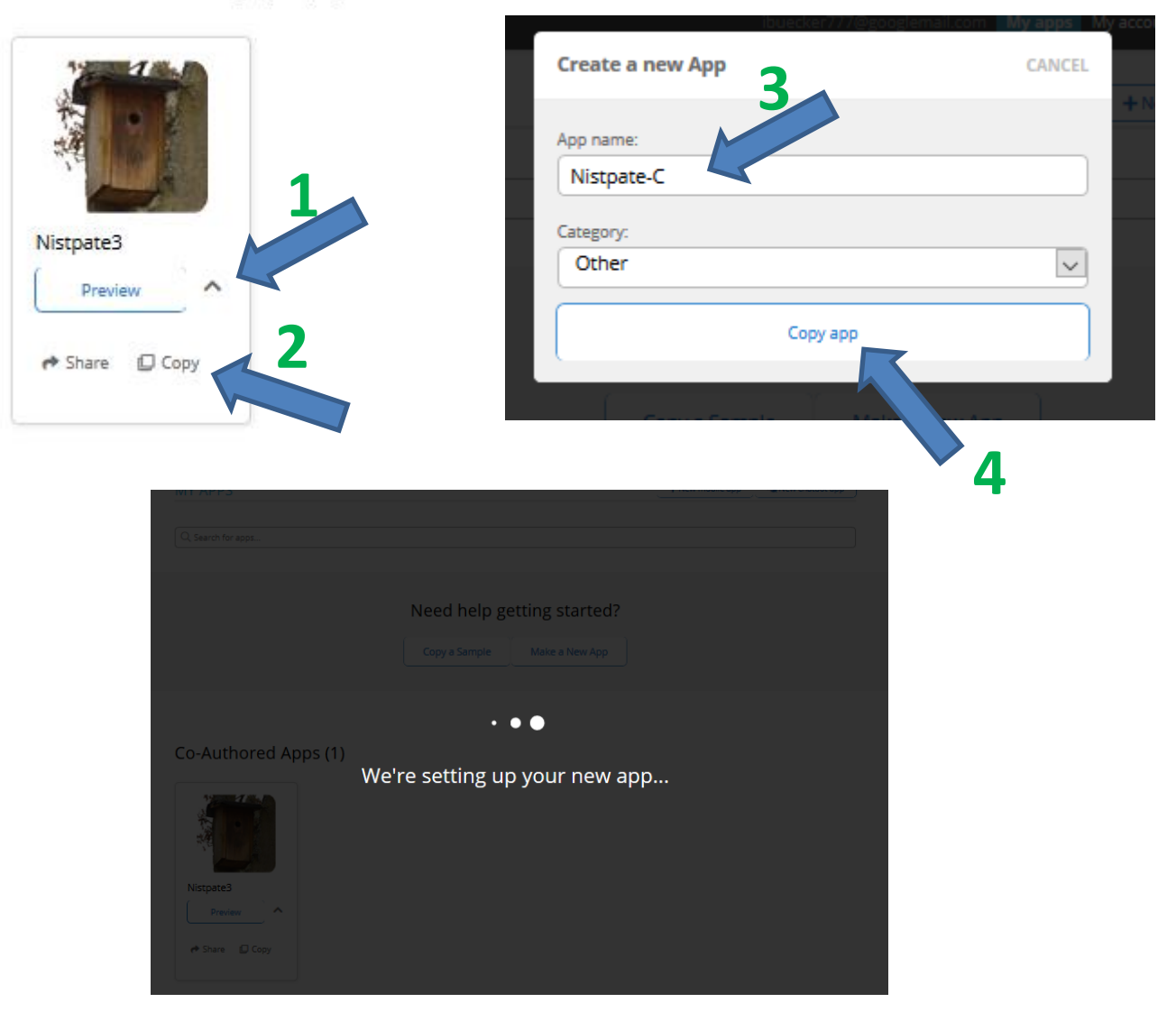

#### **Der Appsheet Editor – Weitere Nutzer**

Nach der Übernahme der App erscheint die Seite "User", auf der weitere Nutzer durch Eintragen einer Email (1) für die Nutzung der App freigeschaltet werden können. Dabei kann auch ausgewählt werden, dass der neue Nutzer eine Email mit dem Installationslink erhält.

Auf der rechten Seite sieht man bereits die App wie sie auf dem Smartphone erscheinen wird. Diese App kann auch hier bedient werden zum Test.

|                                           | AppSheet FREE                                                                                                    | ibuecker777@googlemail.c | orn My apps My account | Sample apps Support | More 🕶                                                                                                    |
|-------------------------------------------|----------------------------------------------------------------------------------------------------|--------------------------|------------------------|---------------------|----------------------------------------------------------------------------------------------------|
| Nistpate-C                                | Users                                                                                                    | Broadcast Notifications  | Links                  |                     | Preview other form factors                                                                                                    |
| Not Deployed                              |                                                                                                    | 1.                       |                        |                     | ≡ Reinigen Q C'                                                                                                    |
| 🛃 Share app                               | SHARE YOUR APP WITH                                                                                                    |                          |                        |                     | Map Satellite                                                                                                    |
| i Info 🔸                                  | User emails<br>Example: "kim@mycompany.com"                                                                                       |                          |                        |                     |                                                                                                    |
| Data UX UX Behavior Security Intelligence | Add as co-authors?<br>Co-authors can view and change your<br>sop definition, and also add tables by<br>browsing your data sources |                          |                        |                     | House and the second second seco |
| 😂 Users                                   |                                                                                                    | More settings *          |                        | •                   |                                                                                                    |
| Search for help                           | ٩                                                                                                    |                          |                        |                     | Image: Statistiker     Marg Data     Terms of Use     Report a marg error       Image: Statistiker     Flure     Image: Statistiker     Reinigen     Reinigen       View: Karte     Flure     Sync time: 8.080s (analyze)       Data: Karten_site     Sync time: 8.080s (analyze)                                                                                                    |
|                                           |                                                                                                    |                          |                        |                     |                                                                                                    |

### **Der Appsheet Editor – Installationslink**

Nach Auswahl des Reiters "Links" (1) auf der Seite mit den Usern findet man den Installationslink sowie den Link mit dem die App auch direkt im Browser, z.B. auf dem PC aufgerufen werden kann.

Den Installationslink (2) kann man sich kopieren, als Email oder anders an sein Smartphone schicken und dort zur Installation verwenden.

|                                                                                          | 😴 AppSheet 🕫                                              | REE ibuecker777@googlemai                                                 | l.com My apps My account Sa | mple ar                                                                                                    |
|------------------------------------------------------------------------------------------|-----------------------------------------------------------|---------------------------------------------------------------------------|-----------------------------|----------------------------------------------------------------------------------------------------|
| Nistpate-C                                                                               | Users                                                     | Broadcast Notifications                                                   | Links                       | A Preview other form factors                                                                                                    |
| Not Deployed                                                                             | Install Link<br>Allows mobile users to Install the app on | https://www.appsheet.com/newshortcut/c93e5736-3cb8-4b54-a7f1-7110deebe807 | 2                           | $\equiv$ Reinigen Q C                                                                                                    |
| 🚀 Share app                                                                              | Browser Link                                              | https://www.appsheet.com/start/c93e5736-3cb8-4b54-a7f1-7110deebe807       |                             | Map Satellite                                                                                                    |
| 1 Info 😐                                                                                 | Run the app directly in your browser                      |                                                                           |                             |                                                                                                    |
| Data                                                                                     |                                                           |                                                                           |                             | Peoplitwisen                                                                                                    |
| Behavior                                                                                 |                                                           |                                                                           |                             | relation                                                                                                    |
| Security                                                                                 |                                                           |                                                                           |                             |                                                                                                    |
| Intelligence                                                                             |                                                           |                                                                           |                             |                                                                                                    |
| 😩 Users                                                                                  |                                                           |                                                                           |                             |                                                                                                    |
| 🚯 Manage                                                                                 |                                                           |                                                                           |                             | +                                                                                                    |
| Search for help                                                                          | ٩                                                         |                                                                           |                             | Google Map Data   Terms of Use Report a map error                                                                                                    |
|                                                                                          |                                                           |                                                                           |                             | Lill 🚳 🛄 😥<br>Statistiken Flure Reinigen Beob. 2019                                                                                                    |
|                                                                                          |                                                           |                                                                           |                             | View: Karte Sync time: 8.089s (analyza)<br>Data: Karten_silce Sync level: Default                                                                                                    |
|                                                                                          |                                                           |                                                                           |                             |                                                                                                    |
| <ul> <li>Intelligence</li> <li>Users</li> <li>Manage</li> <li>Search for help</li> </ul> | ٩                                                         |                                                                           |                             | Image: Status damage         Image: Status damage         Image: Status damage |

# **Auswahl des Providers**

Wenn weitere Nutzer mit der App parallel arbeiten sollen, empfehle ich folgende Änderung:

Auf der Seite "Security" (1) sollte der "Authentification Provider" (2) auf "Any provider" (s.u.) umgestellt werden, damit andere User sich zum Beispiel mit einer Dropbox-Email anmelden können auch wenn man selber z.B. Google benutzt..

Authentication provider
Provider for user signin and file storage
Any provider

Änderungen an der App müssen gesichert werden. Nach entsprechenden Änderungen erscheint auf der rechten Seite ein Fenster (3), in dem die Sicherung bestätigt wird durch "SAVE". Es können auch mehrere Änderungen auf einmal gesichert werden; das ist nicht sofort nach einer Änderung notwendig, jedoch vor einem Neuladen oder dem Verlassen des Browsers.

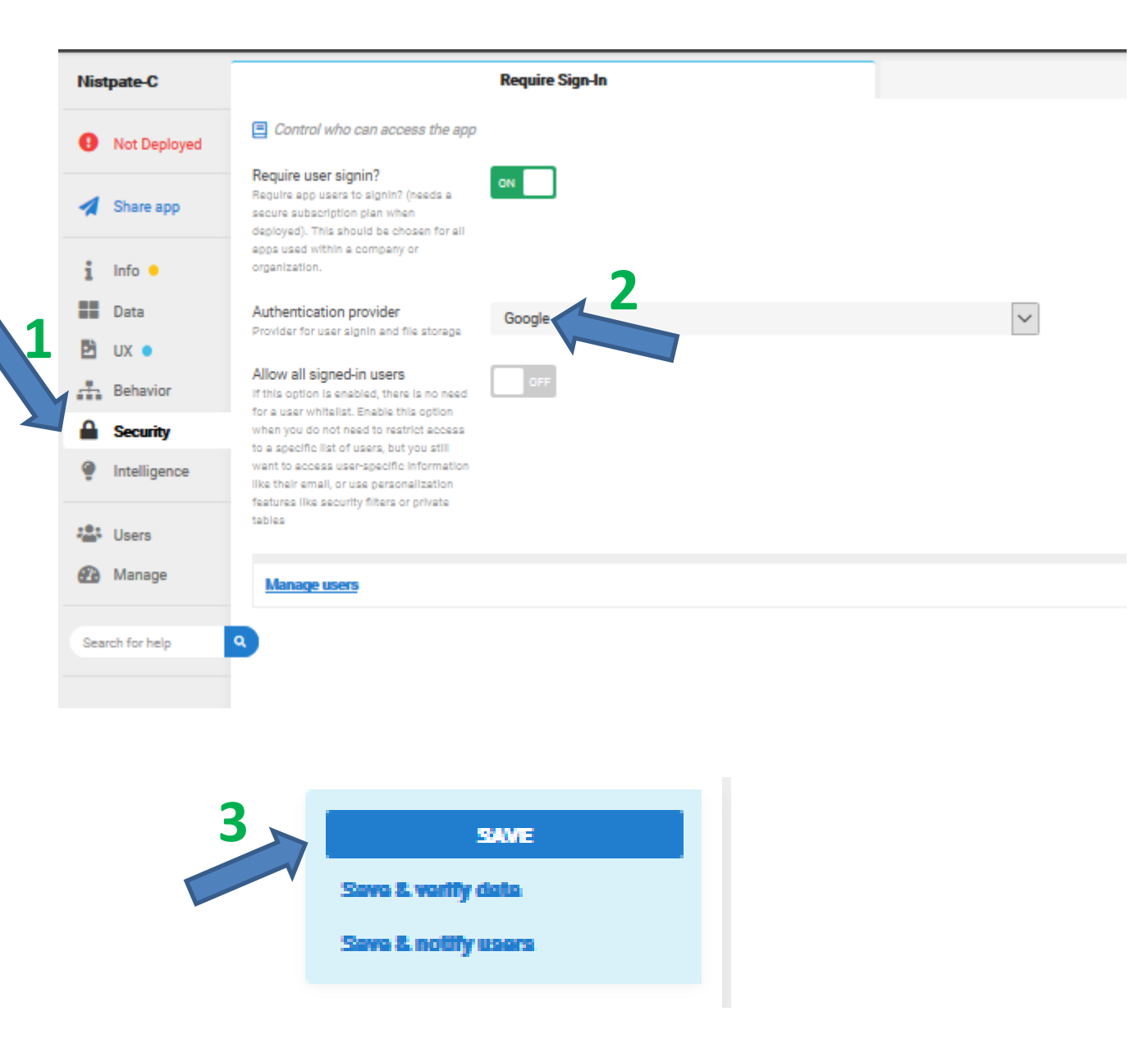

### Auswahl eines eigenen Icons

Die bislang genutzten Icons werden bei der Übernahme der App nicht automatisch eingetragen. Ich stelle das bisher genutzte Icon (NK-Logo.jpg) und das Launch Image (NK-Launch02.jpg) in der Email zur Verfügung.

Es können jedoch problemlos eigene geeignete Fotos oder Grafiken eingebunden werden. Nach einer Änderung der Bilder muss man die Installation noch einmal ausführen.

Das entsprechende Menü findet man unter "UX" und dann auf dem Reiter "Brand". Durch die Auswahl des kleinen Pfeils (1) rechts neben "App logo" und "Launch image" kann man über das Feld "CUSTOM" eigene Bilder einbinden von seiner Festplatte (2).

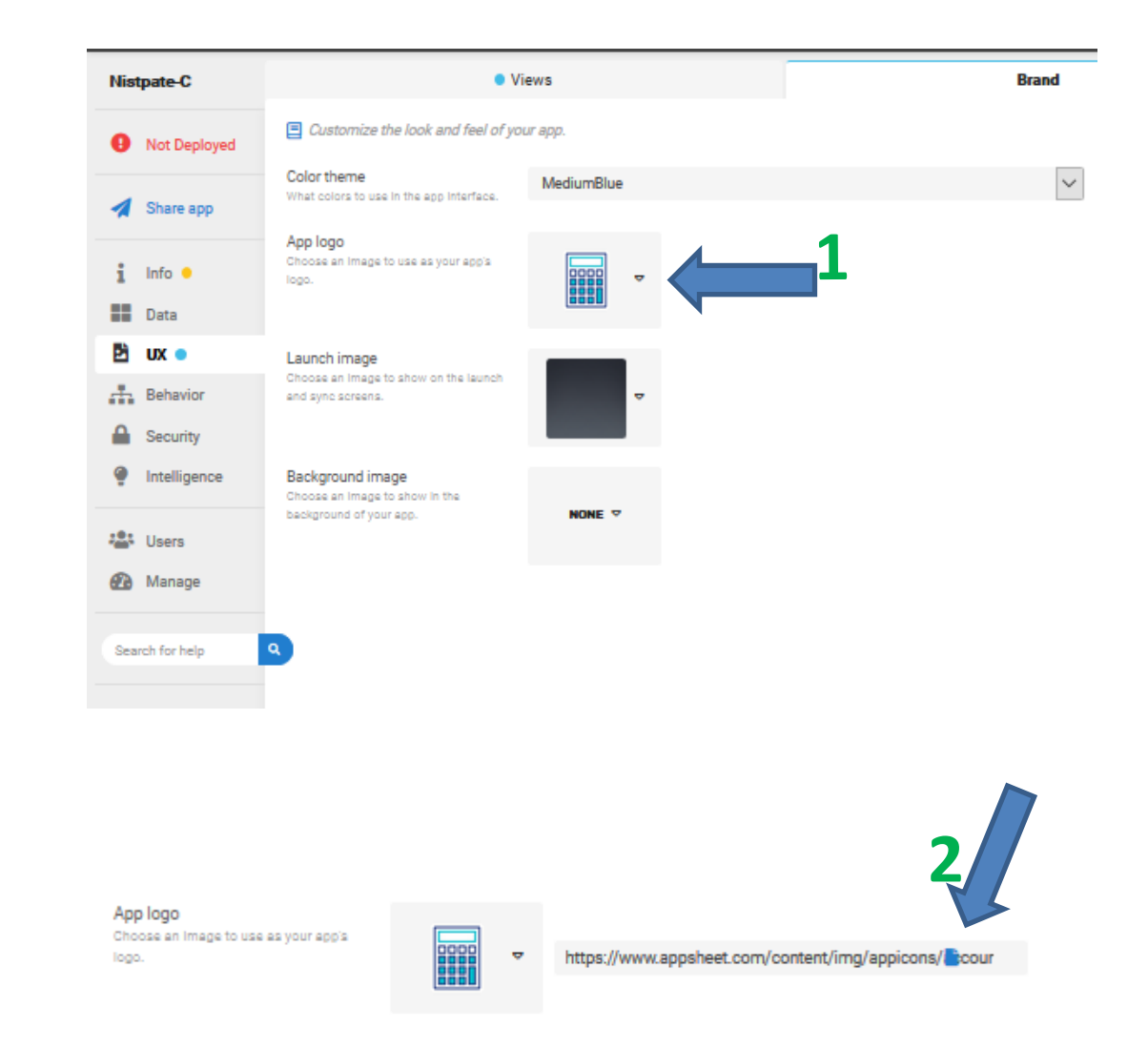

# My apps

Alle eigenen Apps findet man jederzeit über das Menü "My apps" (1).

Für "Deployed Apps" muss man einen zahlungspflichtigen Tarif auswählen und es fallen danach monatliche Kosten an.

Für "Prototype Apps" fallen keine Kosten an, solange nicht mehr als 10 Nutzer auf die App zugreifen.

Als Prototype gilt eine App, wenn sie nicht deployed ist. Im Appsheet-Editor erkennt man das links oben an dem roten Text "not deployed".

Um Kosten zu vermeiden, darf demnach die App nicht in den Status "Deployed" gesetzt werden und es müssen weniger als 10 Nutzer eingerichtet sein.

Wenn alles funktioniert, bitte ich um Nachricht, weil danach die "Co-Authored App" nicht mehr benötigt wird.

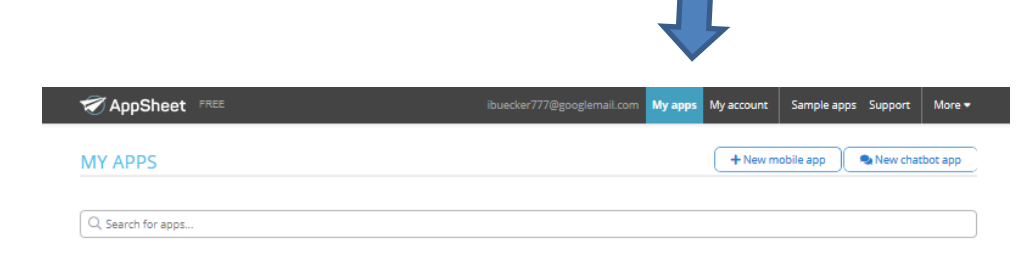

Deployed Apps (0)

Prototype Apps (1)

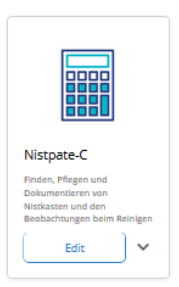

Co-Authored Apps (1)

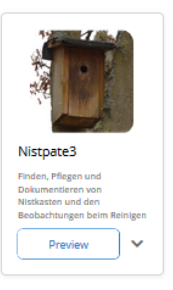

### My account

Informationen zum eigenen Account und den Einstellungen findet man unter dem Punkt "My account" (1).

Der Reiter "Billing" (2) zeigt den augenblicklich genutzten Tarif (heißt bei Appsheet auch Plan). Hier sollten die Einstellungen wie gezeigt auf "Free" stehen. Über den Button "Upgrade" kann man zahlungspflichtige Optionen aktivieren.

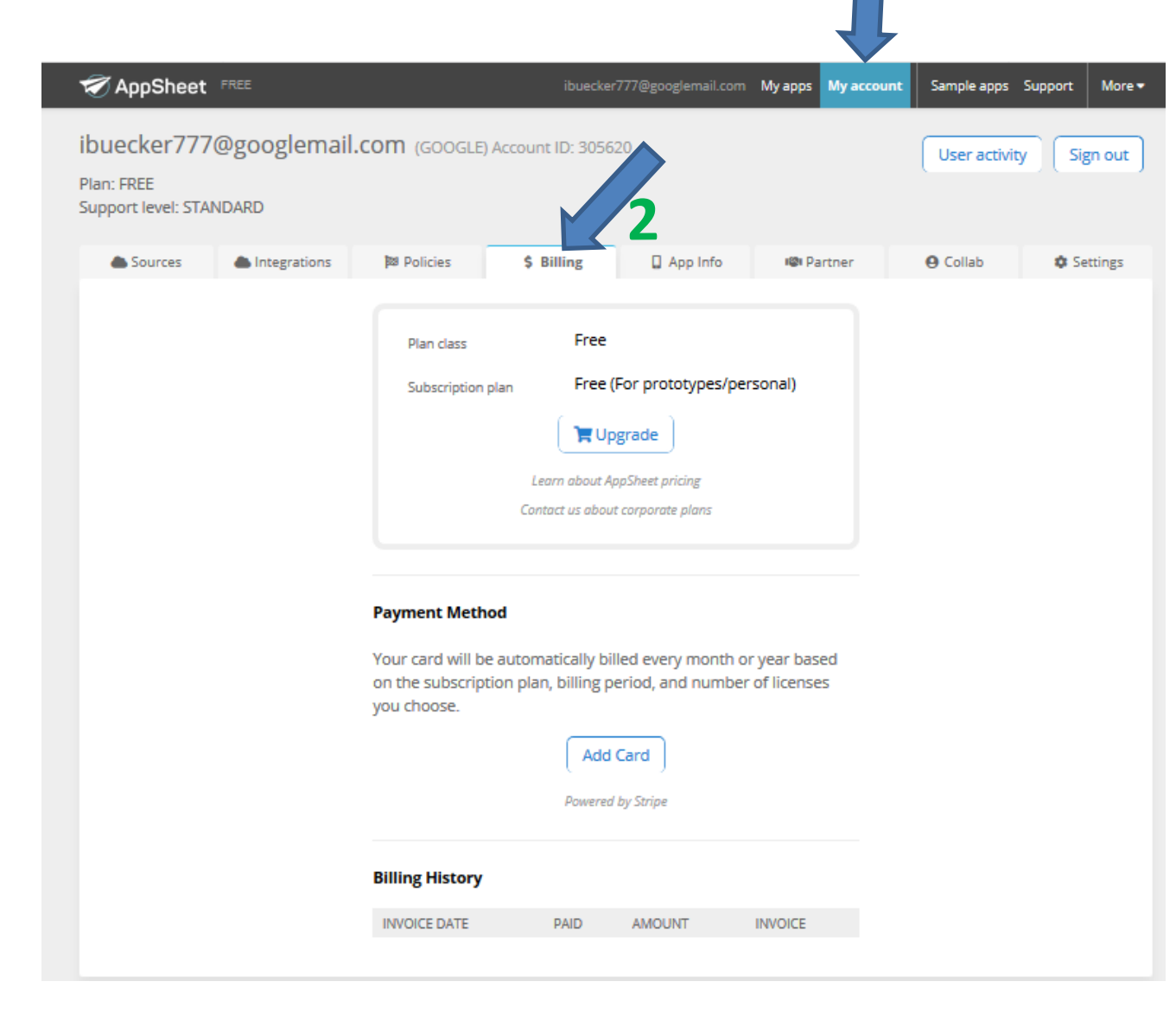

### Daten

Alle Daten der App, also Fotos und Datentabellen, stehen auf dem eigenen Cloudspeicher. Bei Google Drive ist das der Pfad:

#### Appsheet/Data/<appname>

Das Format der Datentabellen kann das Google-Sheets Format sein oder bei Office365 und Dropbox das Excelformat .

Die Daten und Bilder können kopiert und weiterverarbeitet werden. Änderungen in den Originaldateien sollten nur sehr vorsichtig vorgenommen werden, da die Struktur der Datentabellen und die Ordner nicht verändert werden dürfen ohne auch in der Logik der App Änderungen zu machen. Dies erfordert eine tiefere Beschäftigung mit den Möglichkeiten von Appsheet.

Hinweis: Im Template der App sind ein paar Nistkästen und Beobachtungen vorgeleistet, um etwas schneller die Funktionen testen zu können mit Spieldaten. Diese Daten dürfen natürlich gelöscht werden.

#### Wo befinden sich die Daten?

Wenn die verwendete Email eine Email ist, die für Dropbox verwendet wird, werden die Daten der App auf der Dropbox gespeichert. Typischerweise werden die Daten in einem Ordner wie

#### /appsheet/data/<appname>

gespeichert. Bei welchem Provider die Daten liegen, steht auch im Appsheet Editor im Bereich Data -> Tables als Datasource. Im Screenshot unten erkennt man zum Beispiel, dass die Daten bei Google Drive abgelegt sind.

Es wird empfohlen, sich das Programm von Dropbox (<u>https://www.dropbox.com/de/install</u>) oder das Programm von Google-Drive (<u>https://www.google.com/intl/de\_ALL/drive/download/</u>) auf dem Rechner zu installieren. Sowohl bei der Dropbox als auch bei Google Drive werden dadurch die Daten der Cloud mit einem Ordner auf ihrem Rechner synchronisiert. Dadurch erhält man über den Windows Explorer einen einfachen Zugriff auf die Daten der App im obigen Verzeichnis.

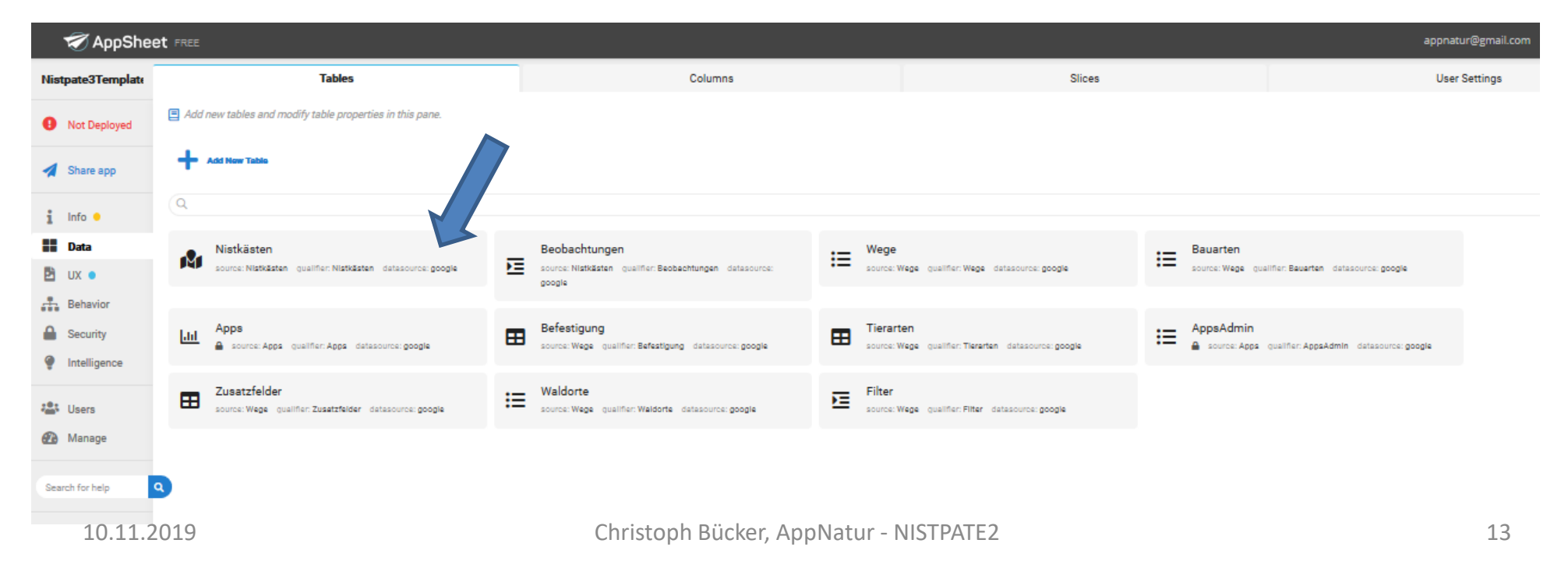

# Wo befinden sich die Daten?

In dem Verzeichnis befinden sich 2 Ordner

- Images
- Icons

Im Ordner "Images" befinden sich alle Fotos, die mit der App erstellt wurden.

Im Ordner "Icons" sind weitere Bilder, die die App anzeigt, die aber nicht verändert werden. Weiter befinden sich dort 3 Dateien (Format: Excel oder Google-Tabelle) mit den Daten der App.

- Nistkästen (ihre Nistkästen und Beobachtungen)
- Wege (Verwaltungsdaten, z.B. die Arten der Nistkästen)
- Apps (unveränderliche Daten)

Achtung: Um die Daten Ihrer Nistkästen und Beobachtungen zu bearbeiten, empfehle ich, nie direkt auf den originalen Dropbox/Google Drive Daten zu arbeiten, sondern immer mit Kopien. Anderenfalls könnten Sie eventuell ihre Daten verlieren bzw. die App kann nicht mehr auf die Daten zugreifen.

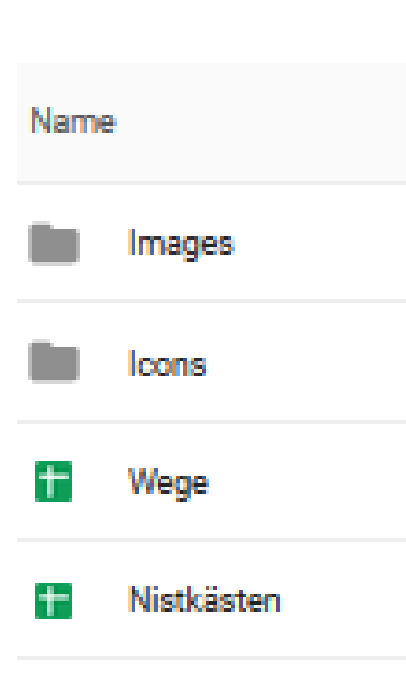

+

Apps

#### BACKUP: Wenn Sie mit **Dropbox**

arbeiten, können Sie den kompletten Ordner der App, also

#### /appsheet/data/<appname>

im Windows Explorer suchen und dann in einen neuen Ordner auf Ihrer Festplatte kopieren. Wenn Sie diesen Ordner mit einem Datum benennen, also z.B. als

#### "Backup Nistpate 10.11.2019",

können Sie mehrere Stände der Daten verwalten. Damit haben Sie immer die Excel-Datei und auch die Fotos gesichert.

10.11.2019

# Wo befinden sich die Daten? Sicherung bei Google Drive

**BACKUP**: Wenn Sie mit **Google Drive** arbeiten, stellt Google Drive einen eigenen Backup-Mechanismus bereit. D.h. alle Änderungen werden von Google Drive selber erkannt und gesichert.

Zugriff auf ältere Daten erhält man dann innerhalb von Google Tabelle im "Versionsverlauf". Zu finden unter "Datei" → "Versionsverlauf" → "Versionsverlauf ansehen".

Es gibt damit die Möglichkeit bei Bedarf zu einer älteren Version zurückzukehren.

|   |      |       | Apps 🕁      |                  |           |                       |                         |                         |                   |           |                      |                          |  |  |
|---|------|-------|-------------|------------------|-----------|-----------------------|-------------------------|-------------------------|-------------------|-----------|----------------------|--------------------------|--|--|
| 1 |      |       | Datei Bearl | beiten           | Ansicht   | Einfügen              | Format [                | Daten                   | Tools Add-        | ons Hilfe | e <u>Letzt</u>       | <u>e Änderung v</u>      |  |  |
|   | 2    |       | Freigeb     | en               |           |                       | 123 <del>~</del> S      | tandar                  | rd ( 👻 11         | - B       | I S                  | <u>A</u> À.              |  |  |
|   | fx   |       |             |                  |           |                       |                         |                         | -                 |           |                      |                          |  |  |
|   |      |       | Neu         |                  |           | •                     |                         |                         | С                 |           |                      |                          |  |  |
|   | 1 Na |       | Öffnen      | Öffnen S         |           |                       | Арр                     |                         |                   |           | URL 1                |                          |  |  |
|   | 2    | NA    |             |                  |           |                       | NABUBlumen-34           |                         |                   | 4013      | https://v            | ww.appsheet              |  |  |
|   | 3    | Ар    | Importi     | Importieren      |           |                       | AppNatur-34013          |                         |                   | 3         | https://v            | www.appsheet             |  |  |
|   | 4    | 4 Nis | Kopie e     | Kopie erstellen  |           |                       |                         |                         | Nistpate-B-34013  |           | https://www.appsheet |                          |  |  |
|   | 5    | NA    | nopio o     | Ropic crotellell |           |                       | Icon2.jpg NABU-NSG-3401 |                         |                   | 13        | https://v            | <u>www.appsheet</u>      |  |  |
|   | 6    | Sic   |             |                  |           |                       | og                      |                         | Sichtungen3-34    | 013       | https://v            | <u>www.appsheet</u>      |  |  |
|   | 7    | xS    | Herunter    | nterladen        |           | •                     | >tonatur_logo01.j       |                         | ۶ Schwalben-34013 |           | https://www.appsheet |                          |  |  |
|   | 8    | хB    | Als E-M     | ail-Anh          | ana send  | en                    | shouse.png              |                         | NABUBrueter-50    | 09566     | https://v            | www.appsheet             |  |  |
| 2 | 9    | xF    |             |                  |           |                       | enik).nng               |                         | Formica-509566    |           | https://v            | www.appsheet             |  |  |
| _ |      |       | Version     | sverlau          | f         | Aktuelle Version bene |                         |                         |                   | n         |                      |                          |  |  |
|   | 11   |       |             |                  |           |                       |                         |                         |                   |           |                      |                          |  |  |
|   | 12   |       | Umben       | Umbenennen       |           |                       |                         | Versionsverlauf ansehen |                   |           |                      | Strg+Alt+Umschalttaste+H |  |  |
|   | 13   |       |             |                  |           | 3                     | ~                       |                         |                   |           |                      |                          |  |  |
|   | 14   |       | Verschi     | eben             |           |                       |                         |                         |                   |           |                      |                          |  |  |
|   |      |       | Ch          | ristoph          | Bücker, A | AppNatur -            | NISTPATE2               |                         |                   |           |                      | 15                       |  |  |

# Wo befinden sich die Daten? Sicherung bei Google Drive

Wenn Ihnen die Sicherung von Google-Drive nicht zusagt und sie die Daten (zusätzlich) auf ihrer eigenen Festplatte sichern wollen, können Sie wie bei der Dropbox zum einen die gesamt Ordnerstruktur im Windows Explorer in ein neues Verzeichnis kopieren.

Dies ist in jedem Fall gut für die Fotos, jedoch nicht für die 3 Datendateien (Nistkästen, Wege, Apps), die bei Google-Drive in einem speziellen Google-Format vorliegen.

Zusätzlich empfehle ich bei Google-Drive eine Speicherung der 3 genannten Datendateien im Excelformat auf ihrer Festplatte. Dies kann man folgendermaßen machen:

a) Öffnen der Datei "Nistkästen.gsheet" aus dem Windows Explorer mit Doppelklick. Es öffnet sich die Datei im Browser.

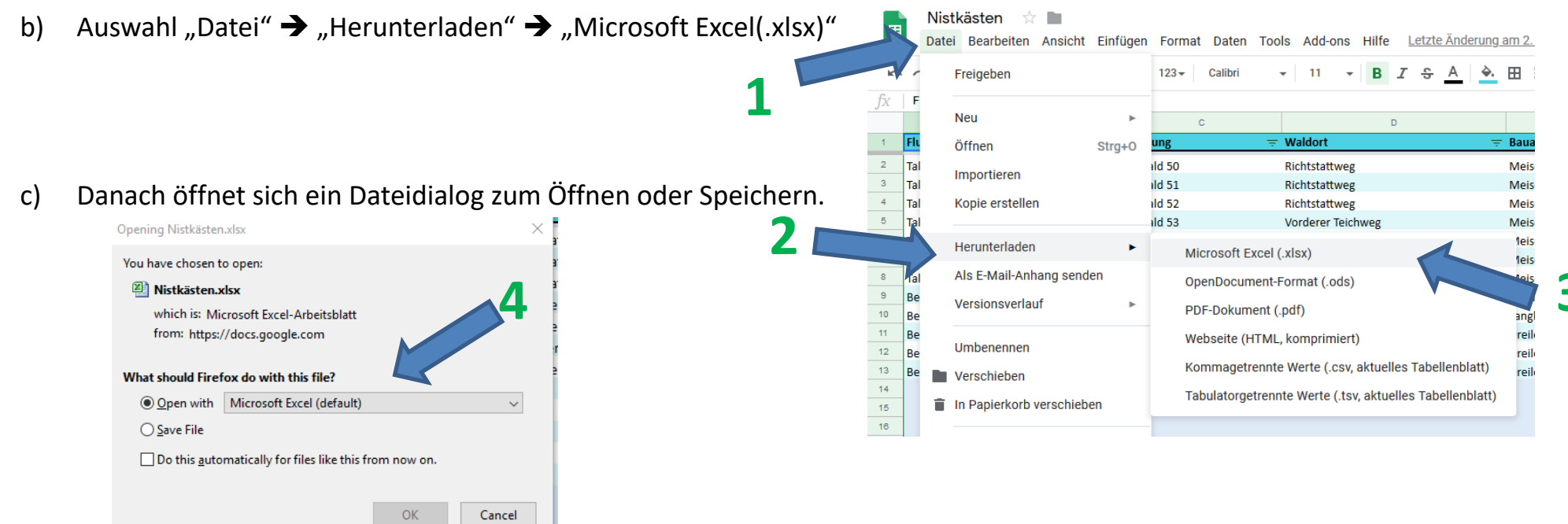

#### Editieren der Datendateien

Achtung: Um die Daten Ihrer Nistkästen und Beobachtungen zu bearbeiten, empfehle ich, nie direkt auf den originalen Dropbox/Google Drive Daten zu arbeiten, sondern immer mit Kopien. Anderenfalls könnten Sie eventuell ihre Daten verlieren bzw. die App kann nicht mehr auf die Daten zugreifen.

Wenn eine Kopie der Datendatei bearbeitet werden soll, kann

- a) Diese Datei wie auf den vorherigen Seiten beschrieben kopiert werden
- b) Diese Datei anschließend wie jede andere Datei auf ihrem Rechner bearbeitet werden mit z.B. Microsoft Excel.

# Alternative: Arbeiten mit Screenshots oder dem Webbrowser

Vielleicht benötigen Sie für ein Treffen mit anderen Naturschützern nur Screenshots aus der App selber?

Diese können Sie erstellen auf dem Smartphone (das ist unterschiedlich pro Gerät und müssen Sie ihren Anleitungen entnehmen) oder auf Ihrem Rechner im Webbrowser. Im Appsheet-Editor finden Sie unter "Users" → "Links" auch einen Browser-Link, mit dem Sie die App in einem Browser öffnen und nutzen können.

Das heißt, Sie können jederzeit die App auf einem Rechner mit Internet-Verbindung vorführten und nutzen.

Und Sie können damit auch direkt am Rechner Screenshots erzeugen und z.B. in Präsentationen einbinden.

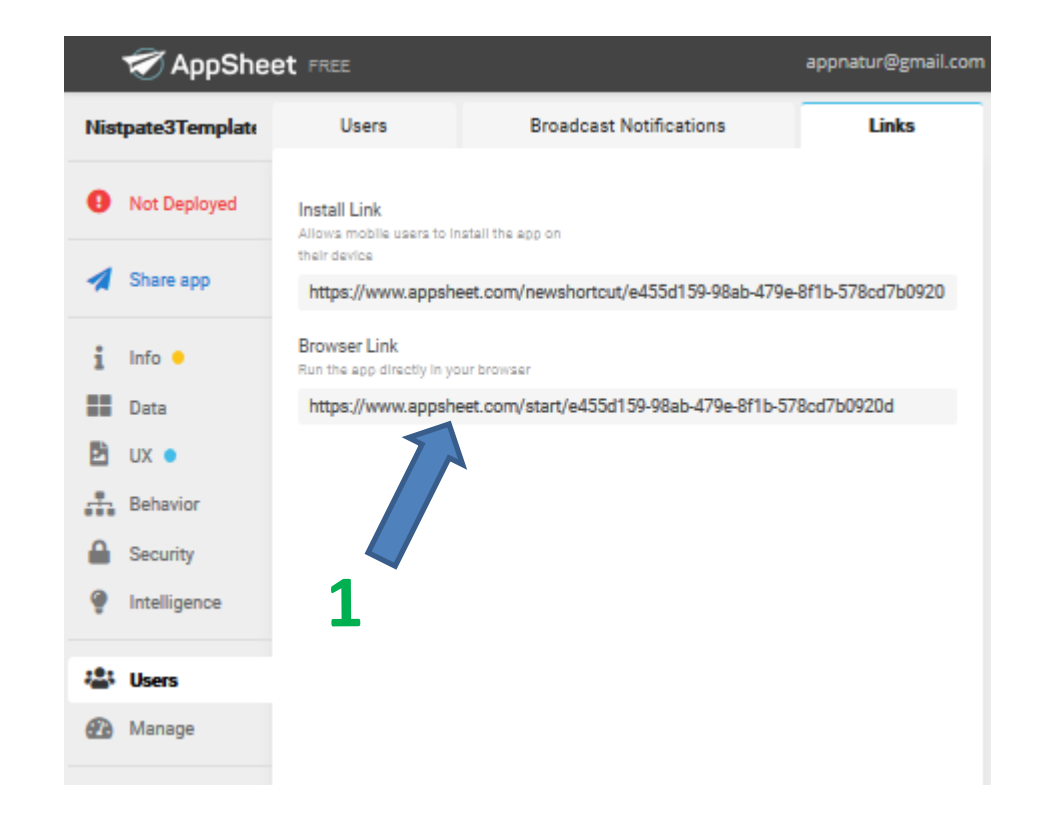